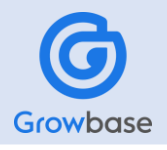

# 健康診断の日程変更方法

### 01

02

04

## 【Growbase】 ログイン

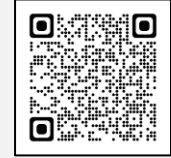

#### https://pkenpo.karakoko.jp/login

【Growbase】 トップ画面

「スケジュール」の「日程変更」をクリックします。 ※予定されている健診日時を過ぎるとサイトから

イントラからの場合

「社内からログインする方はこちら」より PIW認証後、生年月日認証のみでログインできます。

イントラ外からの場合

ログインID(被保険者番号)とパスワードを入力しログインできます。

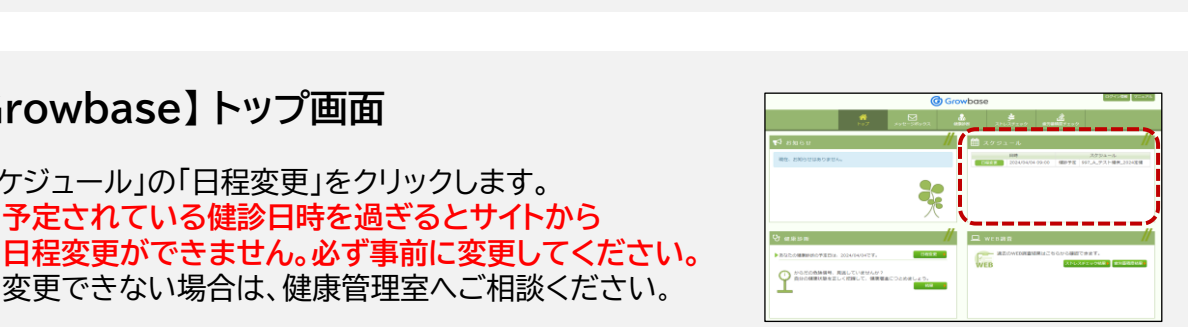

社内からログインする方はこち

パスワードを忘れた方はこち

コグイン Change Language

ログインID ログインID

パスワード パスワード

#### 03 変更希望日

変更可能な日時枠が表示されます。 変更希望日を選択し、「日程変更」をクリックします。 ※提示された日時も都合が悪い場合は、健康管理室へ ご相談ください。

選択した日程に間違いなければ、「日程変更」を

※変更できない場合は、健康管理室へご相談ください。

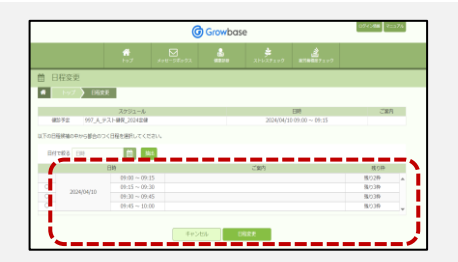

## 日程変更確認 [ 2024/04/10 09:15] 上記の通り、日程変更を行います。 しいですか?よろしければ「日程変更」ボタンをクリックしてください 日程変更

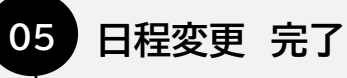

日程変更 確認

クリックします。

スケジュール画面に「日程を変更しました」と表示され ますので、新しい日時に変更されたことを確認します。 ※手元の受診票の日時をご自身で修正ください。

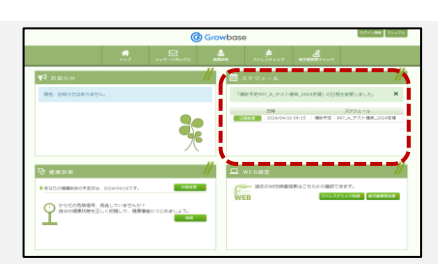

パナソニック健康保険組合 健康管理センター